# Digispark ATTiny

### Hardware

The XC3940 Digispark contains an ATTiny with USB port and 6 breakout pins. The usb device is done though clever software-emulation to show up as a Human Interface Device; meaning this can be used in place of a Keyboard and Mouse.

An important note to make is that due to its size, it does not have quite the same specs as the Uno or Leonardo variants, and has a reduced flash memory size. It also lacks circuit protection, and as such, if the power is shorted on the Digispark, then it will also be shorted on the USB port that you connect it to. This can cause damage to your computer.

Most arduino libraries will not work without some sort of modification for the ATTiny.

All Pins can be used for digital IO, however, pins 3 and 4 cannot be used if they are used for USB emulation (keyboard and mouse.)

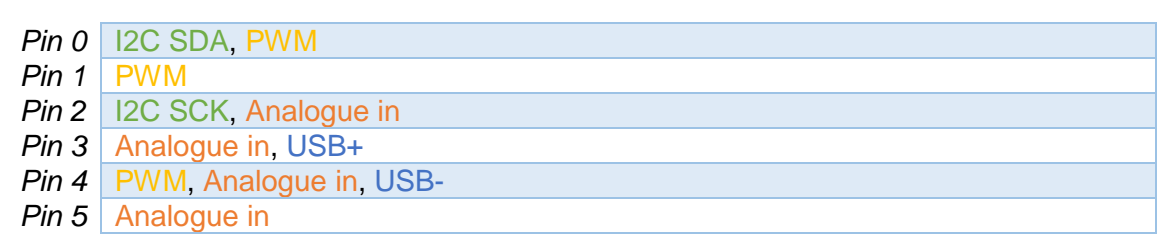

### Software setup

- 1. Firstly, download and install the Digispark drivers located on the product page of the XC3940 or alternatively here: https://github.com/digistump/DigistumpArduino/releases/download/1.6.7/Digistump.D rivers.zip
- 2. Then open up your Arduino IDE, open up File > Preferences and add the following to "additional boards manager urls"

http://digistump.com/package\_digistump\_index.json

- 3. Open up Tools > Boards > Boards Manager, and install "Digistump AVR Boards."
- 4. Change your board type to "Digispark (Default 16.5MHz)."

## Programming the Digispark

When programming, you must leave the Digispark disconnected when pressing upload. Once the code has compiled, it will ask you to connect the Digispark, which you can then do so.

# **Design Considerations**

- The Digispark only has about 6 KB of flash memory for storing your code.
- Pin 3 and Pin 4 (P3 and P4) are used for USB communication and programming, while you can use them in your circuit if you are not using USB communication, you may have to unplug your circuit during programming if the circuit would impede the pin states or dramatically affect the voltage levels on these pins.

www.jaycar.com.au techstore@jaycar.com.au 1800 022 888

Australia

www.jaycar.co.nz techstore@jaycar.co.nz 0800 452 922

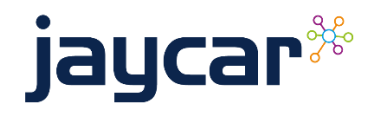

# Digispark ATTiny

- Pin 3 (P3) has a 1.5 kΩ pull-up resistor attached to it which is required for when P3 and P4 are used for USB communication (including programming). Your design may need to take into account that you'd have to overpower this to pull this pin low.
- The Digispark does not have a hardware serial port nor a hardware serial to USB converter. An example library (DigiUSB) is provided, as well as some example code and a serial monitor like program, but communication with the computer will not always be plug and play, especially when other libraries are involved.
- For analogue pins, the pin number does not match the ADC number, so you must refer to them as different numbers. This does not play a factor in PWM or DigitalIO Operations. The code below gives example on how to read Analogue Pins:

int sensorValue = 0;

#### void setup() {

//You need not set pin mode for analogRead - though if you have set the pin to //output and later want to read from it then you need to set pinMode(0,INPUT); //where 0 is the physical pin number <u>not the analog input number</u>.

}

#### void loop() {

// The analog pins are referenced by their analog port number, not their pin
//number and are as follows:

```
sensorValue = analogRead(1); //Read P2
//To set to input: pinMode(2, INPUT);
//THIS IS P2, P2 is analog input 1,
//so when you are using analog read, you refer to it as 1.
```

```
//sensorValue = analogRead(2); //Read P4
//To set to input: pinMode(4, INPUT);
//THIS IS P4, P4 is analog input 2,
//so when you are using analog read, you refer to it as 2.
```

```
//sensorValue = analogRead(3); //Read P3
//To set to input: pinMode(3, INPUT);
//THIS IS P3, P3 is analog input 3,
//so when you are using analog read, you refer to it as 3.
```

//sensorValue = analogRead(0); //Read P5
//To set to input: pinMode(5, INPUT);
//THIS IS P5, P5 is analog input 0,
//so when you are using analog read, you refer to it as 0.

## Further Reading

}

- Troubleshooting and installing reference:
  - o https://digistump.com/wiki/digispark/tutorials/connecting
- Basic programming
  - o https://digistump.com/wiki/digispark/tutorials/basics
- Github Repository
  - o https://github.com/digistump/DigistumpArduino

Australia www.jaycar.com.au <u>techstore@jaycar.com.au</u> 1800 022 888 New Zealand www.jaycar.co.nz techstore@jaycar.co.nz 0800 452 922

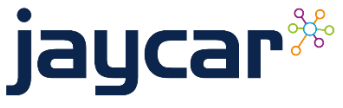

Page **2** of **2**